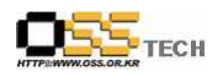

# [솔루션 성능 테스트] MySQL 클러스터 성능 테스트 절차서

# 한국소프트웨어진흥원 공개SW기술지원센터

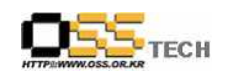

## <Revision 정보>

| 일자           | VERSION | 변경내역  | 작성자 |
|--------------|---------|-------|-----|
| 2007. 11. 20 | 0.1     | 초기 작성 | 손명선 |
|              |         |       |     |

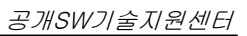

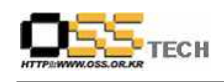

| 목 치 |
|-----|
|-----|

| 1. | 문서 개요                        | • 4 |
|----|------------------------------|-----|
|    | 가. 문서의 목적                    | • 4 |
|    | 나. 본 문서의 사용방법                | • 4 |
| 2. | 테스트 절차 내역                    | · 5 |
|    | 가. WAS(Tomcat5) + MySQL 환경설정 | · 5 |
|    | 나. Rational Robot 테스트 ······ | 12  |

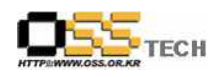

#### 1. 문서 개요

본 문서는 핵심 업무시스템에서 운영되는 공개SW 지원 솔루션의 부족 현상을 극복하고, 다양한 공개SW 지원 솔루션 확보 가속화를 위해 발굴된 MySQL DBMS 고성능 / 고가용성 솔루션인 MySQL Cluster의 성능을 검증하기 위한 테스트 수행 절차를 기술하기 위해 작성되었으며, MySQL Cluster의 도입을 검토하는 관련 업체의 참고자료로 활용하기 위해 제작되었다.

#### 가. 문서의 목적

다음과 같은 세부적인 목적을 달성하기 위하여 작성되었다.

- 0 WAS(Tomcat5)와 단일 노드 MySQL 연동 환경의 성능 테스트 절차 및 결과 기술
- 0 WAS(Tomcat5)와 MySQL Cluster 연동 환경의 성능 테스트 절차 및 결과 기술
- 0 진행 중 문제 발생 사항과 각각의 진행사항
- 0 MySQL Cluster 도입을 검토하는 업체의 참고 자료로 제공
- 0 공개SW 지원 솔루션 확보 확대

#### 나. 본 문서의 사용방법

다음과 같은 방법으로 사용할 수 있다.

0 리눅스 OS(Booyo2.0, Asianux3.0, RedHat EL4 AS) 기반하에 WAS(Tomcat5)와 단일 노드 MySQL 연동 환경의 성능 테스트 절차 및 결과를 확인한다.

0 리눅스 OS(Booyo2.0, Asianux3.0, RedHat EL4 AS) 기반하에 WAS(Tomcat5)와 MySQL Cluster 연동 환경의 성능 테스트 절차 및 결과를 확인한다.

0 MySQL Cluster 도입 검토시 참고 자료로 사용한다.

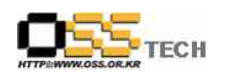

### 2. 테스트 절차 내역

### 가. WAS(Tomcat5) + MySQL 환경설정

| 단계 |      | 항목/시험/결과                                                                      |
|----|------|-------------------------------------------------------------------------------|
|    | 시험항목 | Tomcat5와 MySQL 연동 환경 설정                                                       |
|    |      | 1. JDBC 드라이버 설정                                                               |
|    | 시험절차 | 2. MySQL 데이터베이스 구성                                                            |
|    |      | 3. 테스트 JSP 코드 작성                                                              |
|    |      | 1. JDBC 드라이버 설정                                                               |
|    |      |                                                                               |
|    |      | MySQL JDBC 드라이버 mysql-connector-java-5.0.8-bin.jar 파일을                        |
|    |      | Tomcat의 설치된 해당 디렉토리의/common/lib/ 라이브러리 폴더에 복사                                 |
|    |      |                                                                               |
|    |      |                                                                               |
|    |      | 2. mysql 데이터베이스 구성                                                            |
|    |      | - test 유저 새서                                                                  |
|    |      | - test 데이터베이스 새성                                                              |
|    |      |                                                                               |
|    |      |                                                                               |
|    |      | 3. 테스트 JSP 코드 작성                                                              |
|    |      |                                                                               |
| 1  |      | /usr/local/tomcat/webapps/ROOT 경로에 dbbmt-mysql.jsp 코드 작성                      |
|    | 시허겨고 |                                                                               |
|    | 시험철부 | # vi dbbmt-mysql.jsp                                                          |
|    |      | <%                                                                            |
|    |      | int nRandom;                                                                  |
|    |      | String rt_uid;                                                                |
|    |      | rt_uid = request.getParameter("uid");                                         |
|    |      | $//out.println("uid = [" + rt_uid + "] < br > ");$                            |
|    |      | nRandom = (int)(Math random()*100000):                                        |
|    |      | rt_uid = String.valueOf(nRandom);                                             |
|    |      | }                                                                             |
|    |      |                                                                               |
|    |      |                                                                               |
|    |      | <pre>CIDOCTYPE HTML PUBLIC "-//W3C//DTD HTML 4.01 Transitional//EN"&gt;</pre> |
|    |      |                                                                               |
|    |      | <pre><title>::: DB BMT :::</title></pre>                                      |
|    |      | <meta content="text/html; charset=utf-8" http-equiv="Content-Type"/>          |

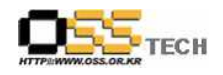

| (style_type="text/css")                                                                                               |
|----------------------------------------------------------------------------------------------------|
| (1)                                                                                                    |
| td {                                                                                                    |
| font-family: "Verdana" "Arial" "Helvatica" "sans-serif":                                                              |
| font-pizo' 12pv'                                                                                                    |
| iont size. izpx,                                                                                                    |
|                                                                                                    |
|                                                                                                    |
| <pre> //style/ //head&gt; </pre>                                                                                      |
|                                                                                                    |
| Chadw                                                                                                    |
| <pre> (toble width="500" border="0" collepsoing="0" colloadding="0") </pre>                                           |
| tex                                                                                                    |
| <pre>(td hoight="30")DataBase Bonchmarking Page(/td)</pre>                                                            |
|                                                                                                    |
| $\langle u \rangle$                                                                                                   |
| <pre>(td height="1" hgcolor="#CCCCCC"\//td\</pre>                                                                     |
|                                                                                                    |
| $\langle tr \rangle$                                                                                                  |
| <pre>(if height="100" valign="top")</pre>                                                                             |
| (form action="dhbmt-mysal isp" method="post" name="form" id="form")                                                   |
| (input name="uid" type="hidden" id="uid" value="<%=rt uid%>">                                                         |
| <pre>(input name="mode" type="hidden" value="active"&gt;</pre>                                                        |
| <pre>(input name incle of perinden name define) (table width="500" border="0" cellspacing="0" cellpadding="10")</pre> |
| <pre></pre>                                                                                                    |
| <pre>DB UserName</pre>                                                                                                |
| <pre><td< th=""></td<></pre>                                                                                          |
| vide="67">                                                                                                    |
|                                                                                                    |
|                                                                                                    |
| DB Password                                                                                                    |
| <input name="dbpwd" type="password" value=""/>                                                                        |
| <                                                                                                    |
|                                                                                                    |
| >                                                                                                    |
| Total Row                                                                                                    |
| <input name="totalrow" type="text" value="1000"/>                                                                     |
|                                                                                                    |
|                                                                                                    |
| >                                                                                                    |
| Select Command                                                                                                    |
| <select name="choice_command"></select>                                                                               |
| <pre><option selected="" value="18">============</option></pre>                                                       |
| <pre><option value="1">CREATE-TBL</option></pre>                                                                      |
| <pre><option value="2">INSERT</option></pre>                                                                          |
| <pre><option value="3">SELECT</option></pre>                                                                          |
| <pre><option value="4">UPDATE</option></pre>                                                                          |

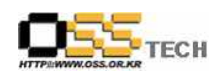

|          | <option value="5">DELETE</option>                                               |
|----------|---------------------------------------------------------------------------------|
|          | <pre><option value="6">DELETE-TBL</option></pre>                                |
|          | <pre>contion value="7"&gt;ALL</pre>                                             |
|          |                                                                                 |
|          | $\langle td \rangle \langle td \rangle$                                         |
|          |                                                                                 |
|          |                                                                                 |
|          |                                                                                 |
|          | <pre>\ld \/ld / (td) /id / (td) /id / td) //td)</pre>                           |
|          | (td>                                                                            |
|          |                                                                                 |
|          |                                                                                 |
|          |                                                                                 |
| <,       | /torm>                                                                          |
|          |                                                                                 |
|          |                                                                                 |
| <%@ p    | age language="java" import="java.sql.*" contentType="text/html;charset=KSC5601" |
| %>       |                                                                                 |
| <%       |                                                                                 |
| String s | trMode;                                                                         |
| strMode  | = request.getParameter("mode");                                                 |
| if (strM | ode != null) {                                                                  |
|          |                                                                                 |
|          | Class.forName("org.gjt.mm.mysql.Driver");                                       |
| //       |                                                                                 |
| <i></i>  | // Database Connect Info                                                        |
|          |                                                                                 |
| //       |                                                                                 |
|          | //String db_user = "test_raw";                                                  |
|          | String db_user = request.getParameter("dbuser");                                |
|          | //String db_pw = "wkdqltlf";                                                    |
|          | String db_pw = request.getParameter("dbpwd");                                   |
|          | String db_conn = "jdbc:mysql://210.183.235.70:3306/ndb_test";                   |
|          | //                                                                              |
|          | int i:                                                                          |
|          | int $nRecordCount = 0$ :                                                        |
|          | String strTotalRow = request getParameter("totalrow");                          |
|          | nRecordCount = Integer parseInt(strTotalRow);                                   |
|          | //pRecordCount = 100.                                                           |
|          | //IRecord.coull = 100,                                                          |
|          | String I ableName = "DBBM1_" + rt_uid;                                          |
|          | String Qry_CrtTable = "create table " + TableName + " (id int,field1            |
| varchar  | (30),field2 varchar(30),field3 varchar(30), PRIMARY KEY (field1))               |
| ENGINE   | =NDBCLUSTER";                                                                   |
|          | String Qry_InsertTable;                                                         |
|          | String Qry_SelectTable;                                                         |

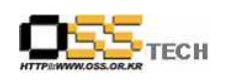

| String G          | Qry_UpdateTable;                                                                                                    |
|-------------------|----------------------------------------------------------------------------------------------------|
| String G          | Qry_DeleteTable;                                                                                                    |
| String G          | Qry_DropTable;                                                                                                    |
| String F          | <pre>`ield1 = "Field1-";</pre>                                                                                                    |
| String F          | Nield2 = "Field2-";                                                                                                    |
| String F          | Yield3 = "Field3-";                                                                                                    |
|                   |                                                                                                    |
|                   |                                                                                                    |
| String s          | trChoiceCmd = request.getParameter("choice_command");                                                                                                    |
| int nCho          | <pre>biceCmd = Integer.parseInt(strChoiceCmd);</pre>                                                                                                    |
| out.prin          | tln("CrtTable [" + Qry_CrtTable + "]");                                                                                                    |
| Connect           | ion Conn = DriverManager.getConnection(db_conn,db_user,db_pw);                                                                                                    |
| //out.pri         | ntin("<br>br>");                                                                                                    |
| //out.pri         | ntin("Result<br>");                                                                                                    |
| //out.println("   |                                                                                                    |
|                   | <br>");                                                                                                    |
|                   |                                                                                                    |
|                   |                                                                                                    |
| switch(r          | hChoiceCmd) {                                                                                                    |
|                   | case 1 -                                                                                                    |
|                   | Statement stmt1 = Conn.createStatement();                                                                                                    |
|                   | stmt1.executeUpdate(Qry_Crt1able);                                                                                                    |
|                   | out.println("<br>br> End Create Table " + TableName + "!!");                                                                                                    |
|                   | stmt1.close(),                                                                                                    |
|                   | break,                                                                                                    |
|                   | case 2 ·                                                                                                    |
|                   | Statement $stmt2 = Conn.createStatement(),$                                                                                                    |
|                   | $\frac{1}{101} (1-1) \times \frac{1}{1000} = \frac{1}{1000} = \frac{1}{10000} = \frac{1}{1000} = \frac{1}{1000}$ |
| moluoo("          | $Qry_{IIISertIable} - InSert Into + IableName + T$                                                                                                    |
| values(" + 1+ "," | $\tau$ Field $\tau$ 1 $\tau$ , $\tau$ Field $\tau$ 1 $\tau$ , $\tau$ Field $\tau$ 1 $\tau$ , $\tau$ Field $\tau$ 1 $\tau$ ),                                                                                                    |
|                   | sum2.executeOpdate( $Qry_insert1able$ ),                                                                                                    |
|                   | II $(1\%10 0)$ (                                                                                                    |
|                   | ).                                                                                                    |
| Count = + 1       | //out println("/h-n"))                                                                                                    |
|                   | $//out.printin( \langle Dr \rangle^{-}),$                                                                                                    |
|                   | j                                                                                                    |
|                   | j                                                                                                    |
|                   | out.printin( < Dr> End insert Record " + TableName + "!!");                                                                                                    |
|                   | stmt2.close(),                                                                                                    |
|                   | preak,                                                                                                    |
|                   | case 3                                                                                                    |
|                   | Statement stmt3 = Conn.createStatement();                                                                                                    |
|                   | Qry_Select1able = "select sum(id) from " + TableName;                                                                                                    |
|                   | ResultSet rs3 = stmt3.executeQuery(Qry_SelectTable);                                                                                                    |
|                   | if (!rs3.next()) {                                                                                                    |
|                   | //out.println("no data");                                                                                                    |

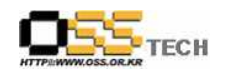

| } e                      | else {                                                                   |
|--------------------------|--------------------------------------------------------------------------|
|                          | //out.println("[SELECT QUERY] " + TableName + " total                    |
| record sum = " + rs3.get | String(1));                                                              |
| }                        |                                                                          |
| out                      | t.println("<br>End Select Record " + TableName + "!!");                  |
| str                      | nt3.close();                                                             |
| bre                      | pak:                                                                     |
|                          |                                                                          |
| Str                      | ptement_stmt4 = Conn_croateStatement();                                  |
| for                      | (-1) $(-1)$ $(-1)$ $(-1)$                                                |
|                          | Our Hedete Table = "undete " + Table Name + " act field!                 |
|                          | Qry_OpdateTable - update + TableName + set field1                        |
| = + updated + Field1     | + 1 + $+$ where field = $+$ Field + 1 + $+$                              |
|                          | stmt4.executeUpdate(Qry_Update1able);                                    |
|                          | if $(i\%10 == 0)$ {                                                      |
|                          | //out.println("[UPDATE " + TableName + "                                 |
| [RECORD Count] = " + i); |                                                                          |
|                          | //out.println("<br>");                                                   |
|                          | }                                                                        |
| }                        |                                                                          |
| out                      | t.println("<br>End Update Record " + TableName + "!!");                  |
| str                      | nt4.close();                                                             |
| bre                      | eak;                                                                     |
| case 5 :                 |                                                                          |
| Sta                      | atement_stmt5 = Conn_createStatement():                                  |
|                          | v DeleteTable = "delete from " + TableName:                              |
| et a str                 | nt5 aveguteIIndate(()ry DeleteTable);                                    |
|                          | ut println("[DEI ETE_OUEDV] " + TableNeme + " is deleted !!"             |
| //0                      | ut.printin([DELETE QUERT] + TableMane + is deleted ::                    |
| ),                       | the state (124 a) Data to Data to Data and 11 to Table Marrie 1, 11111). |
| out                      | t.printin("<br>br> End Delete Record " + TableName + "!!"),              |
| str                      | nt5.close();                                                             |
| bre                      | eak;                                                                     |
| case 6 :                 |                                                                          |
| Sta                      | atement stmt6 = Conn.createStatement();                                  |
| Qr                       | y_DropTable = "drop table " + TableName ;                                |
| str                      | nt6.executeUpdate(Qry_DropTable);                                        |
| //o                      | ut.println("[Drop Table] " + TableName + " is droped !!" );              |
| out                      | t.println("<br>End Drop Class " + TableName + "!!");                     |
| str                      | nt6.close();                                                             |
| bre                      | eak;                                                                     |
| case 7 :                 |                                                                          |
|                          | Connection                                                               |
| Sta                      | atement stmt7 = Conn createStatement():                                  |
|                          | tement stillt Connercatestatement();                                     |
|                          | Create Table                                                             |
|                          | vicale ravie                                                             |
| Str.                     | nt / executeOpdate(Qry_Ort Lable),                                       |
| //o                      | ut.printin(<br>Create Table " + TableName + "!!<br>);                    |
|                          |                                                                          |

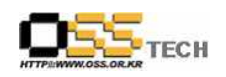

| <br> |                           |                                                                           |
|------|---------------------------|---------------------------------------------------------------------------|
|      |                           | // Insert                                                                 |
|      |                           | for (i=1: $i \leq n \text{RecordCount} + 1: i + +)$                       |
|      |                           | Ory IncortTable = "incort into " + TableName + "                          |
|      | values(" + i+ ",'" + Fiel | d1 + i + "," + Field2 + i + "," + Field3 + i + ")";                       |
|      |                           | stmt7.executeUpdate(Qrv_InsertTable);                                     |
|      |                           | if $(i\%10 == 0)$ {                                                       |
|      |                           | //out.println("[INSERT_RECORD] " + TableName +                            |
|      | " Count = " + $i$ );      |                                                                           |
|      |                           | //out.println("<br>");                                                    |
|      |                           | }                                                                         |
|      |                           | }                                                                         |
|      |                           |                                                                           |
|      |                           | // Select                                                                 |
|      |                           | Qry_SelectTable = "select sum(id) from " + TableName;                     |
|      |                           | ResultSet rs9 = stmt7.executeQuery(Qry_SelectTable);                      |
|      |                           | if (!rs9.next()) {                                                        |
|      |                           | //out.println("no data");                                                 |
|      |                           | } else {                                                                  |
|      |                           | //out.println("[SELECT QUERY] " + TableName + " total                     |
|      | record sum = " + rs9.     | getString(1));                                                            |
|      |                           | <pre>//out.println("<br/>");</pre>                                        |
|      |                           | }                                                                         |
|      |                           |                                                                           |
|      |                           | // Update                                                                 |
|      |                           | for (i=1; i <nrecordcount+1; i++)="" th="" {<=""></nrecordcount+1;>       |
|      |                           | Qry_UpdateTable = "update " + TableName + " set field1                    |
|      | = " + "'updated" + Fiel   | ld1 + i + """ + " where field1 = "" + Field1 + i + """;                   |
|      |                           | stmt7.executeUpdate(Qry_UpdateTable);                                     |
|      |                           | if (i%10 == 0) {                                                          |
|      |                           | //out.println("[UPDATE " + TableName + "                                  |
|      | RECORD Count] = " +       | i);                                                                       |
|      |                           | <pre>//out.println("<br/>");</pre>                                        |
|      |                           | }                                                                         |
|      |                           | }                                                                         |
|      |                           |                                                                           |
|      |                           | // Delete                                                                 |
|      |                           | <pre>Qry_DeleteTable = "delete from " + TableName;</pre>                  |
|      |                           | <pre>stmt7.executeUpdate(Qry_DeleteTable);</pre>                          |
|      |                           | <pre>//out.println("[DELETE QUERY] " + TableName + " is deleted !!"</pre> |
|      | );                        |                                                                           |
|      |                           | //out.println("<br>");                                                    |
|      |                           | // D                                                                      |
|      |                           | // Drop                                                                   |
|      |                           | Qry_Droplable = "drop table " + TableName ;                               |
|      |                           | stmt/.executeUpdate(Qry_DropTable);                                       |
|      |                           | <pre>//out.println("[Drop Class] " + TableName + " is droped !!" );</pre> |
|      |                           | //out.printin(~<br>br/);                                                  |

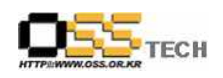

|    | out.println("<br>End ALL R<br>stmt7.close();<br>break;     | outine " + TableName + "!!"); |
|----|------------------------------------------------------------|-------------------------------|
|    | }                                                          |                               |
|    | Conn.close();                                              |                               |
|    | }                                                          |                               |
|    |                                                            |                               |
|    | <i>40</i> >                                                |                               |
|    |                                                            |                               |
|    |                                                            |                               |
|    |                                                            |                               |
|    | 웹브라우져에서 <u>http://ip:8090/dbbmt-mysql.jsp</u> <sup>좋</sup> | 박인                            |
|    | 아래아 가의 한며의 물수 이다                                           |                               |
|    |                                                            |                               |
|    | DataBase Benchmarking Page                                 |                               |
|    | DB UserName root                                           |                               |
|    |                                                            |                               |
|    | DB Password                                                |                               |
|    | Total Row 1000                                             |                               |
|    | Select Command                                             |                               |
|    |                                                            |                               |
|    | Submit                                                     |                               |
|    |                                                            |                               |
|    | DB UserName : DB User                                      |                               |
|    | DB Password : DB password                                  |                               |
|    | Total Row : Insert, update, select시 레코드 갯수                 |                               |
|    | Select Command : Create Table, Insert등 쿼리                  | イゼ                            |
| 비고 |                                                            |                               |

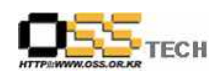

#### 나. Rational Robot 테스트

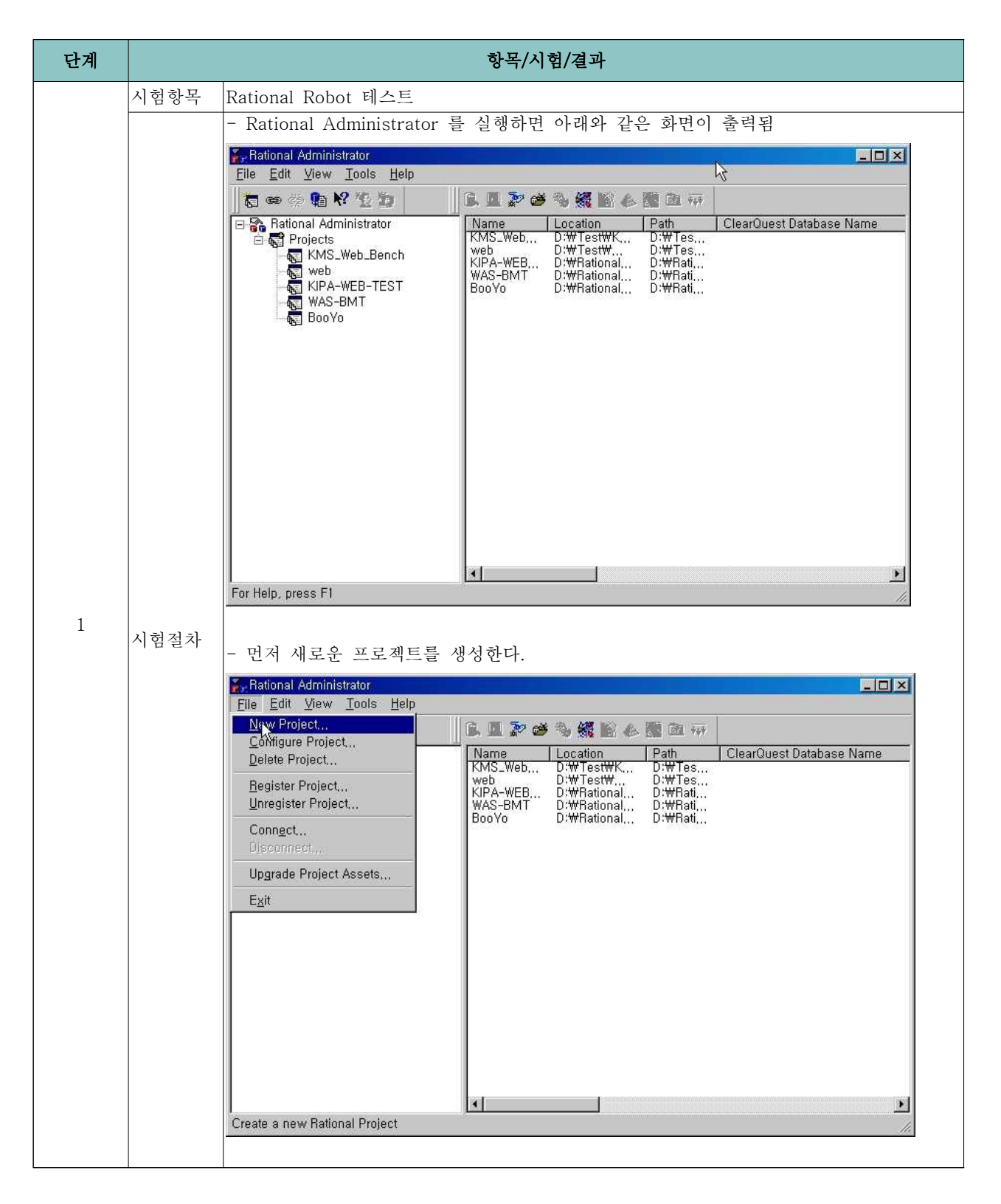

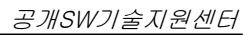

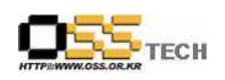

| Please specify the nar<br>create it and whether c                                                                                     | ne of the new project, an empty directory in which to<br>or not the project is UCM enabled,                                                          |
|----------------------------------------------------------------------------------------------------|----------------------------------------------------------------------------------------------------|
| Project name:<br>BMT_Prj                                                                                                    |                                                                                                    |
| Project <u>l</u> ocation:<br>[D:₩Rational_Test₩                                                                                       | Browse                                                                                                    |
|                                                                                                    |                                                                                                    |
| 🗖 Use ClearCase and                                                                                                    | I <u>U</u> nified Change Management to baseline project assets                                                                                       |
|                                                                                                    |                                                                                                    |
| 2                                                                                                    |                                                                                                    |
| - 패스워드를 지정힘                                                                                                    | < 되로(D) 다음(N)> 최소 도움말<br>한다 (디폴트 : 공백)                                                                                                    |
| - 패스워드를 지정학<br>New Project - Security<br>Each Rational Project I<br>required to connect to,<br>Password:                              | 《뒤로(图) 다음(N) > 취소 도움말 한다 (디폴트 : 공백) ?× may be associated with a password. This password is configure or delete the project.                          |
| - 패스워드를 지정학<br>New Project - Security<br>Each Rational Project I<br>required to connect to,<br>Pass <u>w</u> ord:<br><u>C</u> onfirm: | 《뒤로(型) 다음(N)> 취소 도움말 한다 (디폴트 : 공백) <b>?</b> ×         may be associated with a password. This password is configure or delete the project.         ▶ |

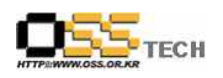

| New Project - Summary                                                                                                    |
|----------------------------------------------------------------------------------------------------|
| A new Rational Project will be created. If you want to review or change any                                                                                                    |
| settings, click Back, If you are satisfied with the settings, click Finish,                                                                                                    |
| Current <u>S</u> ettings:                                                                                                    |
| A new project with a name of BMT_Prj will be created in the directory                                                                                                    |
| The project will not be UCM enabled,                                                                                                    |
| The project will not be password protected,                                                                                                    |
|                                                                                                    |
| Configure Project Now                                                                                                    |
| ₩                                                                                                    |
|                                                                                                    |
|                                                                                                    |
| - Create 버턴을 클릭하여 Datastore 공간을 만든다.<br>Configure Project                                                                                                    |
| - Create 버턴을 클릭하여 Datastore 공간을 만든다.<br>Configure Project X<br>Reguirements Assets<br>Associated RequisitePro Project: Create Select                                                                                                    |
| - Create 버턴을 클릭하여 Datastore 공간을 만든다.<br>Configure Project<br>Reguirements Assets<br>Associated RequisitePro Project:<br>                                                                                                    |
| - Create 버턴을 클릭하여 Datastore 공간을 만든다.<br>Configure Project X<br>Requirements Assets<br>Associated RequisitePro Project: Create Select<br>Iest Assets<br>Associated Test Datastore: Create Select                                                                                                    |
| - Create 버턴을 클릭하여 Datastore 공간을 만든다.<br>Configure Project Requirements Assets Associated RequisitePro Project: Iest Assets Associated Test Datastore: Create Seject Change Requests                                                                                                    |
| - Create 버턴을 클릭하여 Datastore 공간을 만든다.<br>Configure Project X<br>Reguirements Assets<br>Associated RequisitePro Project:                                                                                                    |
| - Create 버턴을 클릭하여 Datastore 공간을 만든다.<br>Configure Project X<br>Requirements Assets<br>Associated RequisitePro Project: Create Select<br>Iest Assets<br>Associated Test Datastore: Create Select<br>Change Requests<br>Associated ClearQuest Database: Create Select                                                   |
| - Create 버턴을 클릭하여 Datastore 공간을 만든다.<br>Configure Project X<br>Requirements Assets<br>Associated RequisitePro Project: Create Select<br>Iest Assets<br>Associated Test Datastore:<br>Change Requests<br>Associated ClearQuest Database:<br>Create Select<br>Models<br>Associated Rose Models:                         |
| - Create 버턴을 클릭하여 Datastore 공간을 만든다.<br>Configure Project X<br>Requirements Assets<br>Associated RequisitePro Project:<br>Iest Assets<br>Associated Test Datastore:<br>Create Select<br>Change Requests<br>Associated ClearQuest Database:<br>Create Select<br>Models<br>Associated Rose Models:<br>Add<br>Permove    |
| - Create 버턴을 클릭하여 Datastore 공간을 만든다.<br>Configure Project  Reguirements Assets Associated RequisitePro Project: Create Select Test Assets Associated Test Datastore: Change Requests Associated ClearQuest Database: Create Select Models Associated Rose Models: Add Remoye                                          |
| - Create 버턴을 클릭하여 Datastore 공간을 만든다.<br>Requirements Assets<br>Associated RequisitePro Project:<br>Iest Assets<br>Associated Test Datastore:<br>Create Select<br>Change Requests<br>Associated ClearQuest Database:<br>Create Select<br>Models<br>Associated Rose Models:<br>Associated Rose Models:<br>OK Clase Help |
| - Create 버턴을 클릭하여 Datastore 공간을 만든다.<br>Reguirements Assets<br>Associated RequisitePro Project:<br>I est Assets<br>Associated Test Datastore:<br>Create Select<br>Change Requests<br>Associated ClearQuest Database:<br>Create Select<br>Models<br>Associated Rose Models:<br>Atd<br>Premoze<br>OK Clgse Help         |

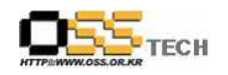

|   | Create Test Datastore (Page 1 of 4)                                                                             |
|---|----------------------------------------------------------------------------------------------------|
|   | Choose the type of test datastore to                                                                            |
|   |                                                                                                    |
|   | C Sybase SQL Anywhere                                                                                           |
|   | the best possible performance is a priority.                                                                    |
|   | Note: A Sybase SQL Anywhere server must be running in order to create a Sybase SQL Anywhere test<br>datastore,  |
|   |                                                                                                    |
|   | C Microsoft Account                                                                                             |
|   | Choose Microsoft Access if only one user accesses the test datastore at a time,                                 |
|   |                                                                                                    |
|   |                                                                                                    |
|   |                                                                                                    |
|   | <<br>(日日(N) > 취소                                                                                                |
|   |                                                                                                    |
| - | - 다음버턴 클릭                                                                                                    |
|   | Microsoft Access Settings (Page 2 of 4)                                                                         |
|   | New test datastore path                                                                                         |
|   | D:WRational_TestWTestDatastore Browse                                                                           |
|   |                                                                                                    |
|   |                                                                                                    |
|   |                                                                                                    |
|   | 24                                                                                                    |
|   | и <sup>-</sup>                                                                                                  |
|   |                                                                                                    |
|   |                                                                                                    |
|   |                                                                                                    |
|   |                                                                                                    |
|   |                                                                                                    |
| - | - 다음버턴 클릭                                                                                                    |
|   | Initalize New Test Datastore from existing assets (Page 3 of 4)                                                 |
|   | Initialization Options                                                                                          |
|   | Initialize Assets from the following test datastore:                                                            |
|   | Blowee"                                                                                                    |
|   | Initialize Test Users and Groups from the Rational project:                                                     |
|   |                                                                                                    |
|   |                                                                                                    |
|   |                                                                                                    |
|   | he and the second second second second second second second second second second second second second second se |
|   |                                                                                                    |
|   |                                                                                                    |
|   |                                                                                                    |
|   |                                                                                                    |
|   | <u> </u>                                                                                                    |
|   |                                                                                                    |
|   | - 마침버터 클릭                                                                                                    |
|   |                                                                                                    |

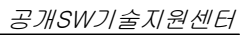

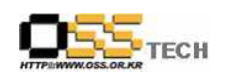

| Create Test Datastore Summary (Page 4 of 4) Create a new Test Datastore with the following Location = D:\Rational_Test\TestDatastore Type = Microsoft Access Initialize Assets from Initialize Users and Groups from |
|----------------------------------------------------------------------------------------------------|
| ₽ <del>3</del>                                                                                                    |
| < 뒤로( <u>B</u> ) 전점 취소                                                                                                    |
| - DB 생성진행                                                                                                    |
| Create Test Datastore                                                                                                    |
|                                                                                                    |
| Creating UserGroup Datastore<br>Creating Rational Test Management Datastore                                                                                                    |
| - 아래와 같이 새로운 프로젝트가 생성된 것을 확인할 수 있음<br>- 이제 새로운 프로젝트로 접속을 합니다.<br>- 프로젝트에 마우스 클릭후 오르쪽버턴 클릭하여 connect 메뉴를 클릭합니다.                                                                                                    |

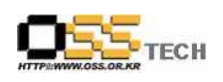

| Text Projects       Property       Value         Property       Value         Name       BMT_Pri         D.**Flational_TestWB       D.**Flational_TestWB         ClearOuest Database       D.**Flational_TestWB         BooYo       Description         BooYo       Description         Web       Description         BooYo       Description         BooYo       Description         BooYo       Description         BooYo       Description         BooYo       Description         BooYo       Description         BooYo       Description         PeriodistePro Project Path       Do         UCMEnable       No         Version       2003.06.13         Portestion       2003.06.13                                                                                                    | Image: Sectional Administrator       Property       Value         Image: Sectional Administrator       Property       Value         Image: Sectional Administrator       Property       Value         Image: Sectional Administrator       Property       Value         Image: Sectional Administrator       Property       Value         Image: Sectional Administrator       Property       Value         Image: Sectional Administrator       Property       Value         Image: Sectional Administrator       Property       Value         Image: Sectional Administrator       Property       Value         Image: Section Section Administrator       Property       Value         Image: Section Section Administrator       Property       Value         Image: Section Section Administrator       Value       No         Booto       Image: Section Administrator       No         Image: Section Section Administrator       No       No         Image: Section Section Property       No       No         Image: Section Section Property       No       No         Image: Section Section Property       No       No         Image: Section Section Property       No       No         Image: Section Section Property       No | ····································                                                                                                    | Image: Sectional Administrator       Property       Value         Image: Sectional Administrator       Property       Value         Image: Sectional Administrator       Property       Value         Image: Sectional Administrator       Property       Value         Image: Sectional Administrator       Versioning Test Assets       D:WHational_TestWD         Image: Sectional Administrator       Property       Value         Image: Sectional Administrator       Versioning Test Assets       D:WHational_TestWD         Image: Sectional Administrator       Property       Versioning Test Assets       No         Image: Sectional Administrator       Property       Versioning Test Assets       No         Image: Sectional Administrator       D:WHational_TestWE       D:WHational_TestWE         Image: Sectional Administrator       D:Wersioning Test Assets       No         Image: Sectional Administrator       D:Wersioning Test Assets       No         Image: Sectional Administrator       D:Wersioning Test Assets       No         Image: Sectional Administrator       D:Wersioning Test Assets       No         Image: Sectional Administrator       D:Wersioning Test Assets       No         Image: Sectional Administrator       D:Wersioning Test Assets       No         Image: Sectional Administrat | Image: Section 2 Administrator       Property       Value         Image: Section 2 Administrator       Property       Value         Image: Section 2 Administrator       Property       Value         Image: Section 2 Administrator       Property       Value         Image: Section 2 Administrator       Property       Value         Image: Section 2 Administrator       Property       Value         Image: Section 2 Administrator       Property       December 2 Administrator         Image: Section 2 Administrator       Property       December 2 Administrator         Image: Section 2 Administrator       Property       December 2 Administrator         Image: Section 2 Administrator       December 2 Administrator       December 2 Administrator         Image: Section 2 Administrator       December 2 Administrator       December 2 Administrator         Image: Section 2 Administrator       December 2 Administrator       December 2 Administrator         Image: Section 2 Administrator       December 2 Administrator       December 2 Administrator         Image: Section 2 Administrator       December 2 Administrator       December 2 Administrator         Image: Section 2 Administrator       December 2 Administrator       December 2 Administrator         Image: Section 2 Administrator       December 2 Administrator       December 2 | Rational Administrator                                                                                                    |                                                                                                    |
|----------------------------------------------------------------------------------------------------|----------------------------------------------------------------------------------------------------|----------------------------------------------------------------------------------------------------|----------------------------------------------------------------------------------------------------|----------------------------------------------------------------------------------------------------|----------------------------------------------------------------------------------------------------|----------------------------------------------------------------------------------------------------|
| Property       Value         Image: State of the state of the state | Property       Value         Projects       Name       BMT_Prijects         KMS_Web_Bench       D:WRational_TestW       D:WRational_TestW         Web       ClearOuest Database       D:WRational_TestW         BooVo       D:WRational_TestW       D:WRational_TestW         BooVo       D:WRational_TestW       D:WRational_TestW         BooVo       WAS-BMT       D:WRational_TestW         BooVo       WAS-BMT       D:WRational_TestW         BooVo       WAS-BMT       D:WRational_TestW         BooVo       WAS-BMT       D:WRational_TestW         BooVo       WAS-BMT       D:WRational_TestW         BooVo       WAS-BMT       D:WRational_TestW         BooVo       WAS-BMT       D:WRational_TestW         BooVo       WAS-BMT       D:WRational_TestW         Westoining Fequirements       No       D:WRational_TestW         Versioning Test Assets       No       D:WRational_TestW         Version       2003.06.13       D:WRational_TestW         For Help. press F1       No       2003.06.13         - orall Part 201       RU       RU         - orall Part 201       RU       RU         - oral Part 201       RU       RU                                                                                            | Projects       Property       Value         Projects       BMT_Projects       DWT_Projects         Wate       Docation       DWT_Projects         Wate       Booton       Developments         Wate       Wate       Developments         Wate       Booton       Developments         Wate       Booton       Developments         Wate       Booton       Developments         Wate       Booton       Developments         Wate       Booton       Developments         Wate       Booton       Developments         Wate       Booton       Developments         Wate       Booton       Developments         Wate       BequisitePro Project Path<br>UCMEnable       Developments         Version       2003.05.13       Developments         * or Help, press F1       Version       2003.05.13         • or drash 2:0       Z. Apteon drashed       Z. Apteon         • or drash 2:0       Z. Apteon       Z. Apteon         • OK Hele       Bell aption drashed       Z. Apteon         • OK Hele       Bell aption drashed       Z. Apteon         • OK Hele       Bell aption drashed       Exeton         • OK Hele | Projects       Property       Value         Mame       BMT_Pri         Name       BMT_Pri         Mame       BMT_Pri         Octation       Path         Web_Bench       Web         Web_WatsBatt       De Connection Name         BooYo       De Connection Name         De Connection Name       No         De Connection Name       No         BooYo       TestUatsStorePath         Persioning Test Assets       No         De Connection Name       No         WatsBatt       De Connection Name         BooYo       TestUatsStorePath         Persioning Test Assets       No         De Connection Name       No         De Connection Name       No         De Connection Name       No         De Connection Name       No         De Connection Name       No         De Wrational_TestWeb       DeWrational_TestWeb         De Connection Name       No         2003.06.13       2003.06.13                                                                                                    | Property       Value         Projects       DWTational_TestW         Web_Bench       Web_Bench         Web_BETST       Do Connection Name.         Do Connection Name.       DWTational_TestW         De connection Name.       DWTational_TestW         Projects       DWTational_TestW         Projects       DWTational_TestW         Do Connection Name.       DWTational_TestW         Versioning Requirements       No         No       DWTational_TestW         Period       DWTational_TestW         Wessender       DWTational_TestW         Period       Device Tast         Versioning Requirements       No         DWTational_TestW       DWTational_TestW         Project       DWTational_TestW         Versioning Requirements       No         DWTational_TestW       DWTational_TestW         UCMEnable       DWTational_TestW         Version       2003.06.13         Project       Boo Yo         UCMEnable       DWTational_TestW         UCMEnable       DWTational_TestW         Version       2003.06.13         UCMEnable       DWTational_TestW         UCMEnable       Det D                                                                                                    | 🖆 📾 🍈 健 🔣 🖉 💭                                                                                                    | <b>1.1.2203.5%</b> 脸么整弦带                                                                                                    |
| For Help, press F1<br>- 아래와 같이 로긴 화면이 나타납니다.<br>- Project란에 Browse버턴을 클릭한후 새로생성한 프로젝트 이름을 선택힙<br>- OK 버턴을 클릭하여 로긴합니다<br>Rational Test Login                                                                                                    | For Help, press F1<br>- 아래와 같이 로긴 화면이 나타납니다.<br>- Project란에 Browse버턴을 클릭한후 새로생성한 프로젝트 이름을 선택힙<br>- OK 버턴을 클릭하여 로긴합니다<br>Rational Test Login<br>User Name:<br>admin                                                                                                    | For Help. press F1<br>· 아래와 같이 로긴 화면이 나타납니다.<br>· Project란에 Browse버턴을 클릭한후 새로생성한 프로젝트 이름을 선택힙<br>· OK 버턴을 클릭하여 로긴합니다<br>Rational Test Login<br>User Name:<br>admin<br>Password:                                                                                                    | For Help, press F1         - 아래와 같이 로긴 화면이 나타납니다.         - Project란에 Browse버턴을 클릭한후 새로생성한 프로젝트 이름을 선택힙         - OK 버턴을 클릭하여 로긴합니다         Rational Test Login         User Name:         admin         Password:         Project:         DMT. Dei                                                                                                    | For Help, press F1         - 아래와 같이 로긴 화면이 나타납니다.         - Project란에 Browse버턴을 클릭한후 새로생성한 프로젝트 이름을 선택합         - OK 버턴을 클릭하여 로긴합니다         Fational Test Login         User Name:         admin         Password:         BMT_Pri         Location:         Dubutice L To ##DMT_Prime                                                                                                    | <ul> <li>Bational Administrator</li> <li>Projects</li> <li>KMS_Web_Bench</li> <li>web</li> <li>KIPA-WEB-TEST</li> <li>KIPA-WEB-TEST</li> <li>WAS-BMT</li> <li>BooYo</li> <li>BMT_PI</li> </ul>       | Property         Value           Name         BMT_Pri           Location         D:\#Rational_Test\#           Path         D:\#Rational_Test\#B           ClearQuest Database         D:\#Rational_Test\#B           Db Connection Name         Versioning Test Assets           Versioning Test Assets         No           TestDataStorePath         D:\#Rational_Test\#T           RequisitePro Project Path         U:\#Rational_Test\#T           Version         2003.06.13 |
| Rational Test Login                                                                                                    | Rational Test Login User Name: admin                                                                                                    | Rational Test Login<br>User Name:<br>admin<br>Pass <u>w</u> ord:                                                                                                    | Password:       Project:                                                                                                    | Rational Test Login       User Name:       admin       Password:       Project:       BMT_Prj       Location:                                                                                                    |                                                                                                    |                                                                                                    |
|                                                                                                    | User Name:<br>admin                                                                                                    | User Name:<br>admin<br>Password:                                                                                                    | User Name:<br>admin Password: Project: PMT Dd                                                                                                    | User Name:<br>admin<br>Password:<br>Project:<br>BMT_Prj<br>Location:<br>Dot#UDMT_Driver                                                                                                    | For Help, press F1<br>- 아래와 같이 로긴 화<br>- Project란에 Browse<br>- OK 버턴을 클릭하여                                                                                                    | 면이 나타납니다.<br>아버턴을 클릭한후 새로생성한 프로젝트 이름을 신<br>로긴합니다                                                                                                    |
| Password: Project: BMT_Prj Location: D:\Rational_Test\BMT_Prj,rsp                                                                                                    | Project:                                                                                                    | Location:<br>D:\#Rational_Test\#BMT_Prj.rsp                                                                                                    | Urwhauonai_restwbMil_Pfj.rsp                                                                                                    |                                                                                                    | For Help, press F1<br>- 아래와 같이 로긴 화<br>- Project란에 Browse<br>- OK 버턴을 클릭하여<br>Rational Test Login<br>User Name:<br>admin<br>Password:<br>Project:<br>BMT_Prj<br>Location:<br>D:\#Rational_Test\#BMT. | 면이 나타납니다.<br>9 버턴을 클릭한후 새로생성한 프로젝트 이름을 성<br>로긴합니다                                                                                                    |

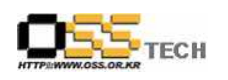

| E213MTEDIA 2014an1 Datas                                 |
|----------------------------------------------------------|
| Elle Edit View Record Debug Insert Iools Window Help     |
| ▲ \$ * ● 目 為 3 P 配 や 毛 出 ダ 桂 任 任 任 任 坐 ♥ ❷ 図   ● % 編 % 図 |
|                                                          |
|                                                          |
|                                                          |
|                                                          |
|                                                          |
|                                                          |
|                                                          |
|                                                          |
|                                                          |
|                                                          |
|                                                          |
|                                                          |
|                                                          |
|                                                          |
| X<br>7                                                   |
|                                                          |
|                                                          |
| Build Console /                                          |
|                                                          |
|                                                          |
| - 이름을 정의후 OK 버턴 클릭                                       |
| Preserved Session - Enter Session Name                   |
|                                                          |
| Name: VU-TEST                                            |
|                                                          |
| Query: Standard                                          |
|                                                          |
| Name Description                                         |
|                                                          |
|                                                          |
|                                                          |
|                                                          |
|                                                          |
|                                                          |
|                                                          |
| OK Cancel <u>Options</u> Properties Help                 |
|                                                          |
|                                                          |
| - 웹브라우즈 명령어(IEXPLORER.EXE)를 선택합니다.                       |

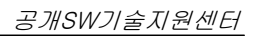

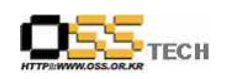

| Start Application                                                                           |           |
|---------------------------------------------------------------------------------------------|-----------|
| Executable                                                                                  |           |
| WPROGRAM FILESWINTERNET EXPLORERWIEXPLORETEXE Browse                                        |           |
| Working Directory                                                                           |           |
|                                                                                             |           |
| Program arguments                                                                           |           |
|                                                                                             |           |
|                                                                                             |           |
| UK Cancel Help                                                                              |           |
| - 성능테스트를 하고자 하는 URL을 입력합니다.                                                                 |           |
| 27 ::: DB BMT ::: - Microsoft Internet Explorer<br>「IPQ(F) 現忍(F) 見刀(V) 番別な刀(A) テラ(T) 도움막/H) |           |
| 🕥 키르 - 🕥 - 💌 😰 🏠 🔎 검색 🌟 音겨찾기 🚱 😓 - 🍃 🔟 - 🛄 鎭                                                |           |
| 주소(D) 🗃 http://210,183,235,101/test/dbbmt-mysql.jsp (Rdssion Face 🗴                         | 🔰 미동 연결 » |
| DataBase Benchmarking Page                                                                  | A         |
| DB UserName Itest                                                                           |           |
| DB Password                                                                                 |           |
|                                                                                             |           |
| Total Row 100                                                                               |           |
| Select Command                                                                              |           |
| Submit                                                                                      |           |
|                                                                                             |           |
|                                                                                             |           |
|                                                                                             |           |
|                                                                                             |           |
|                                                                                             |           |
|                                                                                             |           |
|                                                                                             |           |
|                                                                                             |           |
|                                                                                             |           |
|                                                                                             |           |
|                                                                                             |           |
|                                                                                             |           |
|                                                                                             |           |
|                                                                                             |           |
| · · · · · · · · · · · · · · · · · · ·                                                       | *         |
|                                                                                             | - ette    |

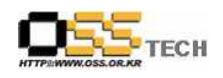

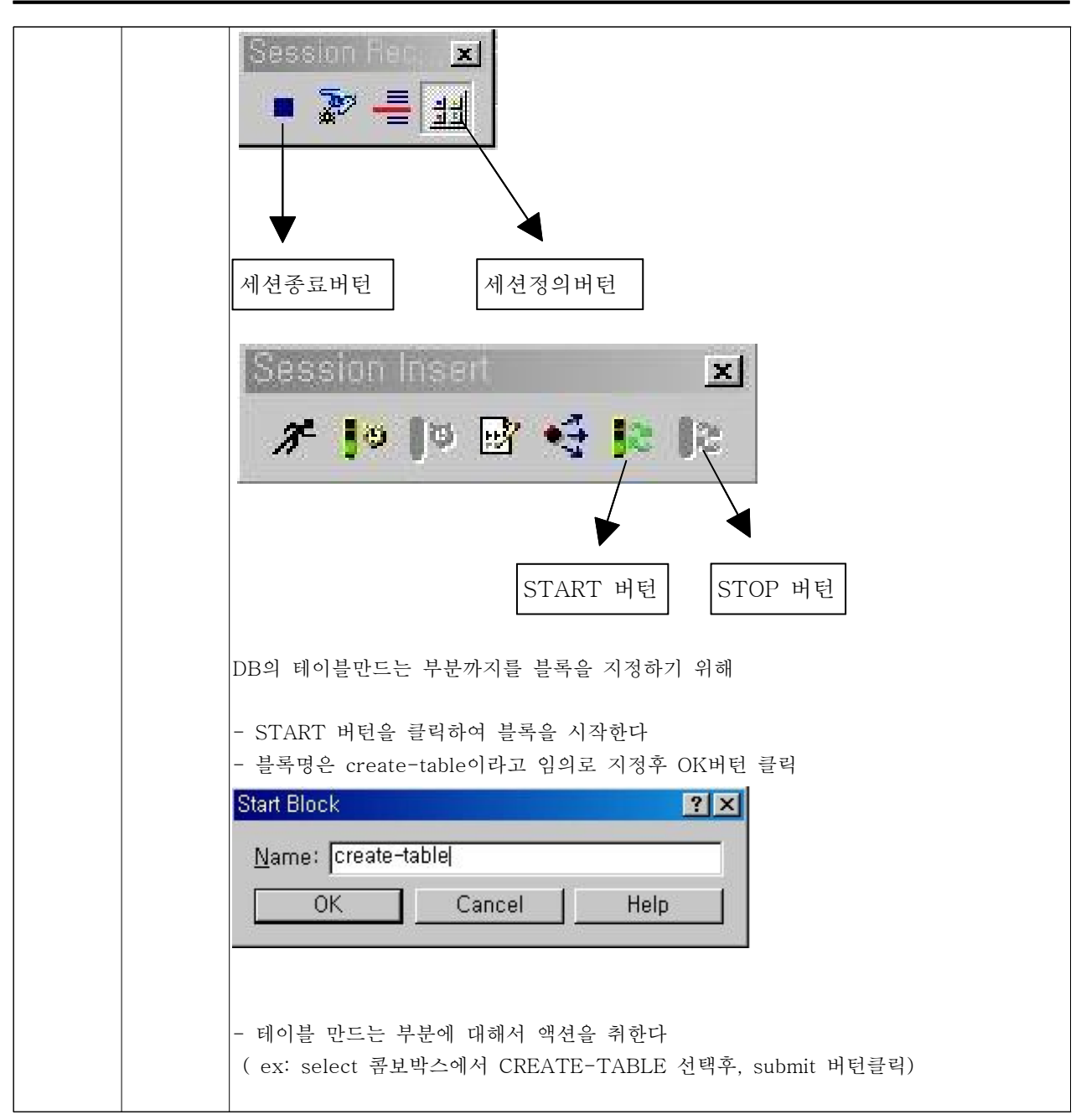

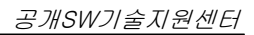

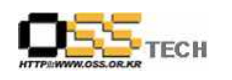

|   | 🖉 💠 DB BMT 💠 – Microsoft Internet Explorer            |
|---|-------------------------------------------------------|
|   | 파일(E) 편집(E) 보기(Y) 즐겨찾기(A) 도구(I) 도움말(H) 👔              |
|   | ○ 키로 · · · · · · · · · · · · · · · · · ·              |
|   | DataBase Renchmarking Page                            |
|   | DR UserName fest                                      |
|   |                                                       |
|   |                                                       |
|   | Total Row 100                                         |
|   | Select Command CHEATE-TBL                             |
|   | Submit                                                |
|   |                                                       |
|   |                                                       |
|   |                                                       |
|   |                                                       |
|   |                                                       |
|   |                                                       |
|   |                                                       |
|   |                                                       |
|   |                                                       |
|   | ▲ 21 · · · · · · · · · · · · · · · · · ·              |
|   |                                                       |
|   | Section Incort                                        |
|   | Session maen                                          |
|   | //////////////////////////////////////                |
|   |                                                       |
|   |                                                       |
|   | - 테이블이 생성되었으므로 위 아이콘의 맨우측아이콘 (STOP 버턴)을 클릭하여 테이블      |
|   | 만드는 블록을 종료한다                                          |
|   | Stop Block                                            |
|   | Nome: Crestestale                                     |
|   |                                                       |
|   | UK Cancel Help                                        |
|   |                                                       |
|   | - OK 미인코릭프로 중요                                        |
|   | 이이 또가오 바버이고 이제 데이브에 INCEDT 코드 비브오 브로스크 기기케니케스니        |
|   | - 피카 ㅋㅌㄷ 장점으로 이젠 데이들에 INSERT 야근 구군들 글록으로 시장해보겠습니<br>리 |
|   | 기·<br>CTADT 브로 크리키어 insent리노 이르 저이호 OK 비티 크리          |
|   | - SIANI 코국 코덕야역 MISERI다는 이금 정의우 UN 비난 코덕              |
|   |                                                       |
|   | Start Block                                           |
|   | Name: Insert                                          |
|   |                                                       |
|   | OK Cancel Help                                        |
| 1 |                                                       |

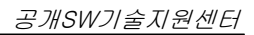

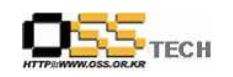

| (ex : select 콤보박스에서 INSERT 선택후, submit 버턴 클릭)<br>♥ #:06 BMT #:- Microsoft Internet Explorer                                                                                                    |
|----------------------------------------------------------------------------------------------------|
|                                                                                                    |
| Hatp://2lul.183,225,101/test/dbbmt-mysql.jsp       DataBase Benchmarking Page                                                                                                    |
| DB UserName Test                                                                                                    |
| DB Password                                                                                                    |
| Total Row 100                                                                                                    |
| Select Command                                                                                                    |
| Submit                                                                                                    |
| CrtTable [create table DBBMT_76948 (id int,field1 varchar(30),field2 varchar(30),field3 varchar(30))]<br>End Create Table DBBMT_76948!!                                                             |
| A 20 Year COLORED AT THE AND COLORED COLORED COLORED AT T                                                                                                    |
|                                                                                                    |
|                                                                                                    |
|                                                                                                    |
|                                                                                                    |
|                                                                                                    |
|                                                                                                    |
|                                                                                                    |
|                                                                                                    |
| 2) 2/2<br>0/2/5                                                                                                    |
| <ul> <li>● 2년 19</li> </ul>                                                                                                    |
| ● 알륨                                                                                                    |
| ा ध्रह<br>Session insert                                                                                                    |
| Session insert                                                                                                    |
| e ≌a<br>Session insert                                                                                                    |
| ● 28년 ● 28년<br>Session insert                                                                                                    |
| ● 285%<br>Session insert                                                                                                    |
| ● 2<br>Session insert                                                                                                    |
| ● 2번호<br>Session insert<br>같은 같은 같은 같은 같은 같은 같은 같은 같은 같은 같은 같은 같은 같                                                                                                    |
| ● 2년5<br>Session insert<br>★ ● ● ● ● ● ● ● ● ● ● ● ● ● ● ● ● ● ● ●                                                                                                    |
| ● 20대전<br>Session insert                                                                                                    |
| 3월로       2655100 InSett         Session Insett       조         가 10 분에 INSERT 되었으므로 위 아이콘의 맨우측아이콘 (STOP 버턴)을 클릭         INSERT 블록을 종료한다         Stop Block         Name:         Insert         OK |
| ● 2년전<br>Session insert                                                                                                    |
| ● 2615<br>Session insett                                                                                                    |
| ● MEX<br>Session Insert                                                                                                    |

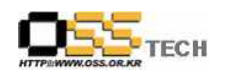

| Change Inc.                                                                                                |   |
|----------------------------------------------------------------------------------------------------|---|
|                                                                                                    |   |
| - 스크립트 이름을 지정후 OK 버턴 클릭                                                                                    |   |
| Stop Recording                                                                                             |   |
| New Script    New Script   Name of the just-recorded script:   VU-TEST  C lapore just-recorded information |   |
| Existing Scripts                                                                                           | ļ |
| Query: Standard                                                                                            |   |
|                                                                                                    |   |
| OK Cancel <u>O</u> ptions, <u>P</u> roperties, <u>H</u> elp                                                |   |
| - 스크립트 생성하는 화면이 출력됨<br>Generating Scripts ?★                                                               |   |
|                                                                                                    |   |
|                                                                                                    |   |
| OK Cancel Details Help                                                                                     |   |
|                                                                                                    |   |
|                                                                                                    |   |

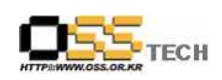

| Generating Scripts                                                                                                    | ? ×                                                                        |
|----------------------------------------------------------------------------------------------------|----------------------------------------------------------------------------|
|                                                                                                    |                                                                            |
|                                                                                                    |                                                                            |
| Cancel Details                                                                                                    | Help                                                                       |
| 기가기스크 귀췌가 시케시 귀수 가ㅋ카드카                                                                                                    | 21 21 F1 - 11                                                              |
| - 성상적으로 신행시 아래와 같은 스크립트가                                                                                                    | 생성됩니다.                                                                     |
| Z*BMI_Fri - Hational Hobot<br>File Edit View Becord Debug Insert Tools Window Help                                                                                                    |                                                                            |
|                                                                                                    |                                                                            |
| <pre>/* VOFIEST /* -&gt;-&gt; Session File Information &lt;-&lt;-     Created: Fri Sep 23 15:37:55 2005     Name: D:WRational_TestWTestDatastoreWDeFaultTestScrip     Type: Rational Robot - API         (with Winsock1 Data)     */ #include <uu.h>     {     push Http_control = HTTP_PARTIAL_0K   HTTP_CACHE_0K   HTTP_REDI     push Timeout_scale = 200; /* Set timeouts to 200% of maximum re     push Timeout_= 120000;    /* Set minimum Timeout_val to 2 minut     push Timeout_val = Hin_mout;     x </uu.h></pre> | tDatastoreWTHS_SessionsWUU-TEST.wch<br>RECT_UK;<br>sponse time */<br>es */ |
|                                                                                                    |                                                                            |
| X<br>Duild ( Console /                                                                                                    |                                                                            |
|                                                                                                    | 00001 001 admin                                                            |
| - rampop 스크립트를 생성합니다. (동시접속;<br>임)                                                                                                    | 자에 대한 정확성을 높이기 위한 스크립트                                                     |
| - File->New Test Script->VU 클릭                                                                                                    |                                                                            |
| <br>-                                                                                                    |                                                                            |

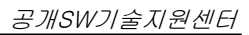

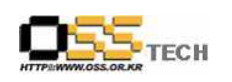

| BMT_Prj - Rational TestManager                 |
|------------------------------------------------|
| Elle Edit View Suite Reports Tools Window Help |
| New Test blau                                  |
| New Suite,                                     |
| Vew rest Script                                |
| Open Test Plan                                 |
| Upen Sutter.                                   |
| Open Test Conju                                |
| Becord LOX                                     |
| Event Dependenc                                |
| Hun Sute                                       |
| Run Test Script                                |
| Saue OtriaS                                    |
| Save As                                        |
| Save All                                       |
| Import from Test Asset Parcel,                 |
| Export to File                                 |
| Print Ctrl+P                                   |
| Properties                                     |
|                                                |
| Luose<br>Exit                                  |
|                                                |
|                                                |
|                                                |
|                                                |
|                                                |
|                                                |
|                                                |
|                                                |
|                                                |
|                                                |
| <u></u>                                        |
|                                                |
|                                                |
|                                                |
|                                                |
|                                                |
|                                                |
|                                                |
|                                                |
| - 이름 정의후 OK 버터킄릭                               |
|                                                |
| New Seriet Plant                               |
|                                                |
|                                                |
| Name: rampop                                   |
|                                                |
| Description:                                   |
|                                                |
| W .                                            |
|                                                |
| Type: C GIII C VII                             |
|                                                |
|                                                |
| OK Cancel Help                                 |
|                                                |
|                                                |
|                                                |
|                                                |
| _ 새서티며 히케이 ㅋㄷ르 사이하니다.                          |

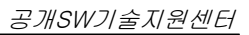

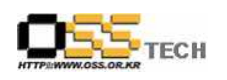

| Ple Edit View Becond Debug Insert Tools Window Help<br>N 문 문 전 View Becond Debug Insert Tools Window Help<br>Window Units<br>Window Units<br>Window Units<br>t :<br>t :<br>t := (uid = 1) / 280; //문모가 증가되는 동시 접속자<br>delay(t * 5000); // 숫지가 delay ms<br>><br>U                                                                                                    |
|----------------------------------------------------------------------------------------------------|
| ・ 単 ■ ● よ 助 微 い 好 当 ぎ 店 店 店 店 怪 学 ピ ● 通 ● 後 後 論 図                                                                                                    |
| ♥ // TESTO                                                                                                    |
| Includ <sup>®</sup> (UU.h)     (       (     int t;       t = (_uid - 1) / 200; //분모가 증가되는 동시 접속자       delay(t * 5000); // 숫자가 delay ms       >                                                                                                    |
| (int t;       t = (_uid - 1) / 200; //분모가 증가되는 동시 접속자       delay(t * 5000); // 숫자가 delay ms       >                                                                                                    |
| Int t;<br>t - (_uid - 1) / 200; //분모가 중가되는 동시 접속자<br>delay(t * 5000); // 숫자가 delay ms<br>)                                                                                                    |
| delay(t * 5000);         // 숫자가 delay ms           *         ·                                                                                                    |
|                                                                                                    |
|                                                                                                    |
|                                                                                                    |
|                                                                                                    |
|                                                                                                    |
|                                                                                                    |
|                                                                                                    |
|                                                                                                    |
|                                                                                                    |
|                                                                                                    |
| <u>×</u>                                                                                                    |
|                                                                                                    |
|                                                                                                    |
| Suited Console /                                                                                                    |
| 00010  001  admin //                                                                                                    |
| Mill         Test Log         Change lest Log           Log Folder         rest Log         Cmd Usta         Pert         Heso vs. Hime 1 Cmd Ustaus 1 Cmd Heso vs. Hime 1 Cmd Ustaus 1                                                                                                    |
|                                                                                                    |
|                                                                                                    |
|                                                                                                    |
| Suite Event Dependenc                                                                                                    |
| □ 🛱 😹 User Group 1: 100,000%                                                                                                    |
| iii de 000 Scenarios                                                                                                    |
| B 000 VU-TES Bun Properties                                                                                                    |
| E CON WUETES Hun Properties                                                                                                    |
| Conguertes     Conguertes     Conguerter Group     Conguerter Group                                                                                                    |
| Cot VU-TES<br>L B VU<br>Ingert ↓<br>Cot<br>Cot<br>Cot<br>Pade<br>Dete TestSer(t                                                                                                    |
| E DOD WATTER<br>Nu Properties<br>Cut Service<br>Copy Test Case<br>Delete<br>Open Test Script<br>Delay                                                                                                    |
| Image: Construction     Superior       Cut     Insert       Cut     Lear Group       Copy     Test Script       Delete     Super       Open Test Script     Polenties       Properties     Steletor                                                                                                    |
| Image: Control of the sector of the sector of the sect |
| Endmit Wuffles     Insert.     Eomption Group       Cut     Cut     User Group       Copy     Test Case       Delete     Sufex       Open Test Script     Delaw       Properties     Selector       Synchronization Point     Tensector                                                                                                    |
| Cot       User       Ingent       Computer/Group         Cut       Lerger       Lerger         Detete       Detete       Suite         Open_Test Script       Selector         Properties       Selector         Synchronization Point       Trenspetor                                                                                                    |
| Image: Fun Properties       Image: Fun Properties         Image: Cut       User Group         Cut       User Group         Cut       Test Script         Delete       Suite         Open_Test Script       Delete         Scenarig       Scenarig         Scenarig       Scenarig         Scenarig       Scenarig         Synchronization Point       Transactor                                                                                                    |
| Image: A control of the control of the control of |
| Image: Cut       Image: Cut                                                                                                    |
| Cut     Cut     Copy     Paste     Delete     Open Test Script     Properties     Sultar, %     Delay,,     Selenari,,     Selector,,     Synchronization Point,,,     Transactor,,,                                                                                                    |
| Image:       Computer Group         Cut       Computer Group         Delete       Test Care         Delete       Sufer         Open_Test Script       Sufer         Properties       Scenarj         Sector       Sector         Synchronization Point       Transpotor                                                                                                    |
| Image: Total Computer Group       Berrows         Copy       Tast Case         Delete       Suite         Open_Test Script       Delay         Sector       Source         Synchronization Point       Tarsector         Image: Transactor       Sector         Delete       Suite         Synchronization Point       Tarsector         Synchronization Point       Transactor                                                                                                    |
| Image: Cut       Computer Group         Delete       Case         Delete       Sulte         Scenarig       Secrarig         Synchronization Point       Transactor                                                                                                    |
| Image:       Computer Group,         Corr       Corr         Copy       Test Case,         Paste       Sule         Open Test Script       Belay         Sector       Synchronization Point         Transactor       Synchronization Point         Transactor       Sector         Synchronization Point       Transactor                                                                                                    |
| Brand Watter       Run Properties         Ingent       Computer Group         User Group       User Group         Delate       Delaty         Delate       Sulle         Opporties       Scennig         Spector       Spector         Properties       Scennig         Spector       Spector         Properties       Scennig         Spector       Spector         Spector       Spector         Spector <t< td=""></t<>                                                                                                    |
| image:       Image:       Cut         Cut       Cut       Description         Cut       Copy       Test Case         Operation       Suite       Suite         Operation       Scenarig       Selector         Selector       Selector       Selector         Operation       Selector       Selector         Selector       Selector       Selector         Selector       Selector       Selector         Image:       Selector       Selector         Selector       Selector       Selector         Image:       Selector       Selector         Image:       Selector       Selector         Image:       Selector       Selector         Image:       Selector       Selector         Image:       Selector       Selector         Image:       Selector       Selector         Image:       Selector       Selector         Image:       Selector       Selector         Image:       Selector       Selector         Image:       Selector       Selector         Image:       Select                                                                                                    |
| eady                                                                                                    |

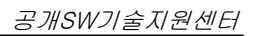

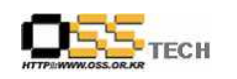

|                                  | - // 44                           |                                       | 1                                |
|----------------------------------|-----------------------------------|---------------------------------------|----------------------------------|
| Run Properties of Test S         | cript                             | ×                                     |                                  |
| Test script s <u>o</u> urce:     | VU – (Rational Test Datastore)    |                                       |                                  |
| Test s <u>c</u> ript name:       | rampop                            |                                       |                                  |
| Select                           |                                   |                                       |                                  |
| Query:                           | Standard                          | <u>•</u> <u>N</u> ew                  |                                  |
| Name                             | Script Type Description           |                                       |                                  |
| W VU-TEST                        | VU.                               |                                       |                                  |
|                                  |                                   |                                       |                                  |
|                                  |                                   |                                       |                                  |
|                                  |                                   | Select All                            |                                  |
|                                  |                                   | Tast Script Options                   |                                  |
| General                          |                                   |                                       |                                  |
| Event:                           |                                   |                                       |                                  |
| Iterations:                      | Delay <u>b</u> etween iterations: | 0 ≟ Seconds                           |                                  |
| Scheduling method                |                                   |                                       |                                  |
| Method:                          | Jone>                             |                                       |                                  |
| Dependencies;                    |                                   | Multiple Dependencies                 |                                  |
|                                  | OK Cancel                         | Properties Help                       |                                  |
|                                  |                                   |                                       |                                  |
|                                  |                                   |                                       |                                  |
| - 시나리오에 1                        | ampop 스크립트가 추가된                   | l 것을 확인할 수 있음                         |                                  |
| 👪 BMT_Pri - Rational TestMan     | ager                              |                                       | ×                                |
| Eile Edit View Suite Bei         | orts Iools Window Help            |                                       |                                  |
| Log Folder                       | Test Log                          | Crnd Ugta   Per   Hesp vs. Lime  Crnd | Status   Limd Trace   Limd Usage |
|                                  | Ø 1 B R 1 4 * 2 4 8               |                                       | - ●田江市    ● 医尿道管管                |
| - eee 🖾 🖾 🗠 🔄 🖾                  | 0 🔆 O                             |                                       | 10                               |
| VU-TEST                          |                                   |                                       |                                  |
| B-29 User Groups                 |                                   |                                       | Event Dependenc                  |
| 000 VU-TEST:1 tim                | e(s)                              |                                       |                                  |
| ia 000 VU-TEST<br>ia 000 VU-TEST | s)                                |                                       |                                  |
| VU-TEST: 1 tin                   | e(s)                              |                                       |                                  |
|                                  |                                   |                                       |                                  |
|                                  |                                   |                                       |                                  |
|                                  |                                   |                                       |                                  |
|                                  |                                   |                                       |                                  |
|                                  |                                   |                                       |                                  |
|                                  |                                   |                                       |                                  |
|                                  |                                   |                                       |                                  |
|                                  |                                   |                                       |                                  |
|                                  |                                   |                                       |                                  |
|                                  |                                   |                                       |                                  |
|                                  |                                   |                                       |                                  |
|                                  |                                   |                                       |                                  |
|                                  |                                   |                                       |                                  |
| Ready                            | admin                             |                                       |                                  |
|                                  |                                   |                                       |                                  |
| - ramnon 스크                      | 립티륵 수정한니다 (도시                     | 접속자 수록 지정후 저자                         | )                                |
|                                  |                                   | ㅋㅋ/ㅋ ㅋㅋ /ㅋㅎㅋ /١ㅎ<br>١                 | ,                                |
| - rampop 스크                      | - 딥느 -> UpenScript글릭              | 1                                     |                                  |

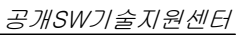

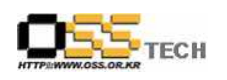

| BMT_Pri - Rational TestMan<br>Elle Edit View Suite Rep                                                                                                    | igen<br>rts Iools Window Help                                                                                                    | Tatla                                                                                                    |                                                | Channe Lotti on            | ×       |
|----------------------------------------------------------------------------------------------------|----------------------------------------------------------------------------------------------------|----------------------------------------------------------------------------------------------------|------------------------------------------------|----------------------------|---------|
| Log Folder                                                                                                    |                                                                                                    | Test Log Cmd Uata +                                                                                                    | en: [Hesp vs ]ime] Cmd Stat                    | Us Crind Trace Crinc Usage |         |
|                                                                                                    | j : 6 c 9 <i>8 *</i>                                                                                                    | 243623                                                                                                    |                                                | s ⊡ t. \$` <b>  </b>       | NOR     |
| NU-TEST                                                                                                    |                                                                                                    |                                                                                                    |                                                | ×                          |         |
| Suite                                                                                                    | 18:                                                                                                    |                                                                                                    |                                                | Event Dependenc            |         |
| DDD VU-TEST: 1 tim                                                                                                    | (s)                                                                                                    |                                                                                                    |                                                |                            |         |
| VU-TEST: 1 time                                                                                                    | Run Propertjes                                                                                                    |                                                                                                    |                                                |                            |         |
|                                                                                                    | Ingert +<br>Cuț                                                                                                    |                                                                                                    |                                                |                            |         |
|                                                                                                    | Easte<br>Delete                                                                                                    |                                                                                                    |                                                |                            |         |
|                                                                                                    | Open Test Script                                                                                                    |                                                                                                    |                                                |                            |         |
| -                                                                                                    | r roporago                                                                                                    |                                                                                                    |                                                |                            |         |
|                                                                                                    |                                                                                                    |                                                                                                    |                                                |                            |         |
|                                                                                                    |                                                                                                    |                                                                                                    |                                                |                            |         |
|                                                                                                    |                                                                                                    |                                                                                                    |                                                |                            |         |
|                                                                                                    |                                                                                                    |                                                                                                    |                                                |                            |         |
|                                                                                                    |                                                                                                    |                                                                                                    |                                                |                            |         |
| 2                                                                                                    |                                                                                                    |                                                                                                    |                                                | J                          |         |
|                                                                                                    |                                                                                                    |                                                                                                    |                                                |                            |         |
|                                                                                                    |                                                                                                    |                                                                                                    |                                                |                            |         |
| Ready                                                                                                    | jadmin                                                                                                    | ſ                                                                                                    |                                                |                            | 1.11.   |
| - 여기에선 5i<br>카BMT Pri - Bational Bob                                                                                                    | )으로 수정(동시                                                                                                    | 접속자를 50으로                                                                                                    | 정의)                                            |                            |         |
| - 여기에선 50<br><sup>2*</sup> BMT_Prj - Rational Robe<br>File Edit View Becord                                                                                                    | )으로 수정(동시<br>Lebug Insert Iools Windo<br>(陶린이트쿄홀토드                                                                                                    | 접속자를 50으로<br>₩ Help<br>☞ @ @ <b># @ @ @</b>                                                                                                    | 정의)<br>생 <b>쇎 않</b>                            |                            |         |
| - 여기에선 50<br><b>2 BMT_Pij - Rational Rob</b><br>Elle Edit View Becore<br>                                                                                                    | )으로 수정(동시)<br>Debug Insert Iools Windo<br>6 18 은 여 팬 웹 홈 제 년                                                                                                    | 접속자를 50으로<br>₩ 변®<br>☞ ☞ ☞ <b>₩ ֎ 글</b>    <b>#</b>                                                                                                    | 정의)<br>9 : <b>48 8 3</b>                       | X                          | <u></u> |
| - 여기에선 50<br><b>?</b> -BMT_Pi-Rational Rob<br>Elle Edit Yiew Becord<br>                                                                                                    | )으로 수정(동시)<br>Debug Insert Iools Windo<br>에 립 이 전 첼 줄 제 문                                                                                                    | 접속자를 50으로<br>₩ Help<br>도 변 @ <b>☆ ♥ ⊘ ♂ ] ∅</b>                                                                                                    | 정의)<br>% : <b>緩 &amp; 않</b>                    |                            | _ [] ×  |
| - 여기에선 50<br>2*BMT_Prj - Ratonal Rob<br>File Edt View Record<br>                                                                                                    | )으로 수정(동시)<br>Debug Insert Iools Windo<br>월 @ @ ♡ 또 첼 ፪ 또 5                                                                                                    | 접속자를 50으로<br>₩ ±00<br>☞ ☞ <b>₩                                 </b>                                                                                                    | 정의)<br>% 됐 않                                   |                            | _ [] >  |
| - 여기에선 50<br>2*BMT_Prj - Rational Robe<br>Elle Edt View Record<br>                                                                                                    | )으로 수정(동시)<br>Debug Insert Iools Windo<br>6 면 한 호 描 볼 전 년<br>·<br>·<br>·<br>·<br>·<br>·<br>·<br>·<br>·<br>·<br>·<br>·<br>·<br>·<br>·                                                                                                    | 접속자를 50으로<br>♥ ±@<br>☞ ☞ ☞ ♥ ● ☑  ●                                                                                                    | 정의)<br>% : <b># 유 않</b>                        |                            |         |
| - 여기에선 50<br>PBMT_Pj - Rational Rob<br>Elle Edit View Becord<br>                                                                                                    | )으로 수정(동시)<br>Debug Insert Iools Windo<br>6 唱 은 아 전 描 줄 제 대<br>7 5년; //분모가 중가되는<br>); // 숫자가 delay                                                                                                    | 접속자를 50으로<br>♥ <u>H</u> @₽<br>♥ ♥ ♥ ♥ ♥ ♥ ♥ ♥<br>■<br>■<br>■<br>SAI 접속자                                                                                                    | 정의)<br>* : : : : : : : : : : : : : : : : : : : |                            |         |
| - 여기에선 50                                                                                                    | )으로 수정(동시)<br>Debug Insert Iools Windo<br>에 립 와 또 捆 볼 제 년<br>/ 5위: //분모가 증가되는<br>); // 숫자가 delay                                                                                                    | 접속자를 50으로<br>♥ Help<br>☞ ☞ @ <b>☆ ♥ ⊘ ♂ )) ∅</b><br>■ 동시 접속자                                                                                                    | 정의)<br>% ∰ % 🕸                                 |                            |         |
| - 여기에선 50<br><b>2*BMT_Prj - Rational Rob</b><br>File Edt View Record<br>இ இ ▶ @ @ @ @<br>WU-TEST<br>Marampop<br>Winclude <uu ki<br="">(<br/>int t;<br/>t = (_uid - 1)<br/>delay(t * 5000<br/>)</uu>                                                                                                    | )으로 수정(동시)<br>Debug Insert Iools Windo<br>电 은 또 涵 열 년 년<br>><br>/ 5]0; //분모가 중가되<br>); // 숫자가 delag                                                                                                    | 접속자를 50으로<br>☞ 표®<br>☞ ☞ ☞ <b>※ ※ ◎ ③ ◎</b><br>== 동시 접속자                                                                                                    | 정의)<br>﴾ <b>緩 라 않</b>                          |                            |         |
| - 여기에선 50                                                                                                    | )으로 수정(동시)<br>Debug Insert Iools Windo<br>에 한 이 전 樹 열 년 년<br>( 5월: //문모가 중가되<br>); <sup>5</sup> 10: //문모가 중가되                                                                                                    | 접속자를 50으로<br>♥ Help<br>☞ ☞ ☞ <b>※ ※ ※ ④</b>                                                                                                    | 정의)<br>* : ::::::::::::::::::::::::::::::::::  |                            |         |
| - 여기에선 50<br>2*BMT_Pri - Rational Robe<br>Elle Edit View Record<br>இ இ ▶ ☞ ☞ ☞ ☞<br>WithTEST<br>♥ mampop<br>♥ int t;<br>t = (_uid - 1)<br>delay(t * 5000)<br>}                                                                                                    | )으로 수정(동시)<br>Debug Insert Iools Windo<br>6 唱 원 이 전 描 僅 년<br>/ 5월: //분모가 증가되는<br>): // 숫자가 delay                                                                                                    | 접속자를 50으로<br>♥ <u>H</u> @₽<br>♥ ♥ ♥ ♥ ♥ ♥ ♥<br>■<br>■<br>\$\$시 접속자                                                                                                    | 정의)                                            |                            |         |
| - 여기에선 5<br>PIE Edit View Record<br>State Control Control Contro                                                                                                    | )으로 수정(동시)<br>Debug Inset Iools Windo<br>6 명 원 이 전 웹 같 대<br>2 596; //분모가 증가되는<br>); // 숫자가 delay                                                                                                    | 접속자를 50으로<br>₩ Help<br>도 전 같 ♥ ♥ ♥ ♥ ♥<br>■ 통시 접속자                                                                                                    | 정의)                                            |                            |         |
| - 여기에선 50<br>File Edit View Becord<br>Metric View Becord<br>Metric Vie                                                                                                    | )으로 수정(동시)<br>Debug Insert Iools Windo<br>电面 은 야 전 刻 열 전 년<br>/ 5월0; //분모가 증가되는<br>); // 숫자가 delay                                                                                                    | 접속자를 50으로<br>** Help<br>* 대 생 * * * * * * * * * * * * * * * * *                                                                                                    | 정의)                                            |                            |         |
| - 여기에선 50<br>PBMT_Pj - Rational Robe<br>Elle Edit View Becore<br>意 @ → @ @ @ @<br>Wurtestr<br>Winclude Kuuki<br>(<br>int t;<br>t = (_uid = 1)<br>delay(t * 5000<br>)                                                                                                    | )으로 수정(동시)<br>Debug Insert Iools Windo<br>电 은 호 道 열 년 년<br>><br>/ 510; //분모가 중가되<br>); // 숫자가 delag                                                                                                    | 접속자를 50으로<br>♥ Help<br>☞ @ @ <b>☆ ♥ @ ○ ○ ○</b><br>■ 동시 접속자                                                                                                    | 정의)                                            |                            |         |
| - 여기에선 50                                                                                                    | )으로 수정(동시)<br>Debug Insert Iools Windo<br>6 唱 은 이 전 創 열 년 년<br>/ 5위: //분모가 중가되<br>); // 숫자가 delay                                                                                                    | 접속자를 50으로<br>☞ 표<br>☞ 중시 접속자<br>■5                                                                                                    | 정의)                                            |                            |         |
| - 여기에선 50 PBMT_Pj - Rational Roba Elle Edit View Record                                                                                                    | )으로 수정(동시)<br>Debug Insert Iools Windo<br>6 월 월 은 이 전 樹 열 년 년<br>/ 5 <sup>10</sup> : //문모가 중가되<br>); <sup>510</sup> : //문모가 중가되                                                                                                    | 접속자를 50으로<br>** 보<br>대 (199<br>(199<br>(199 | 정의)                                            |                            |         |
| <pre>- 여기에선 50 PBMIPJ - Rational Roba Elle Edit View Record @ @ rampop #include <vvi )="" *="" -="" 1)="" 5000="" <="" delay(t="" int="" pre="" t="(_uid" t;="" {=""></vvi></pre>                                                                                                    | )으로 수정(동시)<br>Debug Insert Iools Windo<br>6 면 한 이 전 描 열 種 년<br>2<br>/ 5 <sup>10</sup> : //분모가 증가되<br>); // 숫자가 delay                                                                                                    | 접속자를 50으로<br>** 바<br>~ 데 색 《 전 《 전 》<br>== 동시 접속자                                                                                                    | 정의)                                            |                            |         |
| - 여기에선 5 Elle Edit View Record                                                                                                    | )으로 수정(동시)<br>Debug insert Iools Windo<br>6 唱 원 이 전 描 또 대<br>/ 5위: //분모가 증가되는<br>// 숫자가 delay                                                                                                    | 접속자를 50으로<br>** Help<br>도 전 소 전 () (*********************************                                                                                                    | 정의)                                            |                            |         |
| - 여기에선 50 Elle Edit View Record S S H P P P Rational Robu Elle Edit View Record S S H P P P P P P P P P P P P P P P P P                                                                                                    | )으로 수정(동시)<br>Debug inset Iools Windo<br>6 면 한 이 전 세 또 대<br>/ 5위: //분모가 증가되는<br>); // 숫자가 delay                                                                                                    | 접속자를 50으로<br>** Help<br>** 대해 ** * * * * * * * * * * * * * * * *                                                                                                     | 정의)                                            |                            |         |
| - 여기에선 50                                                                                                    | )으로 수정(동시<br>Debug Inset Iools Windo<br>6 명 원 여 전 웹 또 대<br>/ 5월: //분모가 증가되는<br>); // 숫자가 delay                                                                                                    | 접속자를 50으로<br>** Help<br>* 대한 ** * * * * * * * * * * * * * * * *                                                                                                     | 정의)                                            |                            |         |
| - 여기에선 50                                                                                                    | )으로 수정(동시)<br>Debug Insert Iools Windo<br>6 唱 配 아 전 綱 열 전 년<br>/ 5월: //분모가 중가되<br>); // 숫자가 delay                                                                                                    | 접속자를 50으로<br>** 보<br>· 데 앱 * * * *<br>· · · · · · · · · · · · · · · · · · ·                                                                                                     | 정의)                                            | 0006 019 jadmin            |         |
| - 여기에선 50<br>PIE Edit View Becord<br>S (*) (*) (*) (*) (*) (*) (*) (*) (*) (*)                                                                                                    | )으로 수정(동시)                                                                                                    | 접속자를 50으로<br>** 보<br>· 도 역 · 전 · 전 · 전 · · · · · · · · · · · · ·                                                                                                    | 정의)<br>*                                       |                            |         |
| <ul> <li>여기에선 50</li> <li>PINTPY - Rational Robe</li> <li>PINE Edit View Record</li> <li>* * 교 교 · 교 · 교</li> <li>* * 교 · 교 · 교</li> <li>* * · 교 · 교</li> <li>* * · 교 · · · · · · · · · · · · · · · ·</li></ul>                                                                                                    | )으로 수정(동시<br>Debug Inset Iools Windo<br>6 명 원 이 전 描 열 대<br>( ); <sup>())</sup> : //문모가 증가되<br>); <sup>())</sup> : //문모가 증가되<br>( ); <sup>())</sup> : //문모가 증가되<br>( ); <sup>())</sup> : // (); <sup>())</sup> : // (); <sup>())</sup> : ( ); <sup>())</sup> : ( ) | 접속자를 50으로<br>* 보<br>· 도 · · · · · · · · · · · · · · · · · ·                                                                                                    | 정의)<br>* M R R R R R R R R R R R R R R R R R R |                            |         |
| - 여기에선 5<br>Pie Edt View Record<br>Record<br>Record | )으로 수정(동시<br>Debug Inset Iools Windo<br>6 백 원 아 대 세 또 대<br>); <sup>50</sup> ; //분모가 증가되는<br>); <sup>50</sup> ; //분모가 증가되는<br>// 숫자가 delay<br>을 체크한다 (빠른<br>서 Edit Scripts                                                                                                    | 접속자를 50으로<br>* 바<br>로 문 지 접속자<br>를 티스트를 위해<br>클릭                                                                                                    | 정의)<br>* * * * * * * * * * * * * * * * * * *   |                            |         |

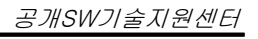

http://help.oss.or.kr

| BMT_Pri - Retional TestManager     Image: Construction of the sector of the sector of th |
|----------------------------------------------------------------------------------------------------|
| Log Folder Check Agents                                                                                                    |
| Suite       Exit Shared Variables         EXERCISE       Event         Dependenc       Event         Dependenc       Event         Event       Event         Event       Event         Event       Event         Event       Event         Event       Event         Event       Event         Event       Event         Event <t< td=""></t<>                                                                                                    |
| Edit settings of user or computer group in the suite admin                                                                                                    |
| - TSS Env 클릭<br>Settings                                                                                                    |
| Group         Sys Environment<br>Variables         TSS Environment<br>Variables         Start<br>Scripts         Script<br>Limits         Seed         Seed<br>Flags           - All         -         -         0         60000         1         Unique and not reseeded           User Group1         -         -         -         -         -         -                                                                                                    |
| OK Cancel Help                                                                                                    |
| - Think 체크후 확인버턴 클릭                                                                                                    |

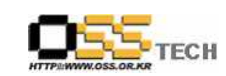

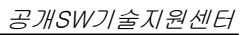

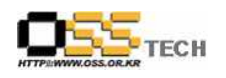

| TSS Environment Variables                                                                                                    |
|----------------------------------------------------------------------------------------------------|
| VU Connect   VU HTTP   VU Reporting   VU Response Timeout                                                                                                    |
| Logging Think Time TSS VU Client / Server                                                                                                    |
| Disable Test Script Services                                                                                                    |
| 🗖 Use default values                                                                                                    |
| Uatapools     I Monitoring     Timers     Discrete                                                                                                    |
| Commands Verification points                                                                                                    |
| R Think □ Synchronization points                                                                                                    |
| 🗖 🗖 Delay 🗖 Shared variables                                                                                                    |
|                                                                                                    |
|                                                                                                    |
|                                                                                                    |
|                                                                                                    |
|                                                                                                    |
|                                                                                                    |
|                                                                                                    |
| Bestore defaults                                                                                                    |
|                                                                                                    |
| 확인 취소 도움말                                                                                                    |
|                                                                                                    |
|                                                                                                    |
| - 이제 시나리오에 대해서 실행                                                                                                    |
| - 사람달리는 모습의 아이콘을 클릭                                                                                                    |
| A&BMT-Pr) - Rational TestManager.                                                                                                    |
| Z         Ruild         Test Log         Change Test Log           Log Folder         Test Log         Crind Usta         Pert         Hesp variance         Crind Ustage |
|                                                                                                    |
|                                                                                                    |
| Suite Event Dependenc                                                                                                    |
| ☐ 2021 VU-TEST: 1 time(s)                                                                                                    |
| B 000 V-TEST                                                                                                    |
|                                                                                                    |
|                                                                                                    |
|                                                                                                    |
|                                                                                                    |
|                                                                                                    |
|                                                                                                    |
|                                                                                                    |
|                                                                                                    |
|                                                                                                    |
|                                                                                                    |
|                                                                                                    |
| Ready jadmin j                                                                                                    |
|                                                                                                    |
|                                                                                                    |

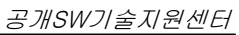

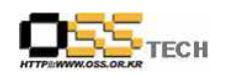

| - 가장유서수들 시성우 OK 버턴 클릭 (여기선 100으로 시성)                                                                                                    |         |
|----------------------------------------------------------------------------------------------------|---------|
| Run Suite                                                                                                    | ×       |
| Suite information                                                                                                    |         |
| Name. Volton                                                                                                    |         |
| Number of users: 100 I =                                                                                                    |         |
|                                                                                                    |         |
|                                                                                                    |         |
|                                                                                                    |         |
| Log Information                                                                                                    |         |
| Build: Build 1                                                                                                    |         |
| Log Folder: Default                                                                                                    |         |
| Log: VU-TEST Users100 #02 Change,                                                                                                    |         |
| - Resource Monitoring                                                                                                    |         |
| Monitor resources Update rate: 5 mm seconds                                                                                                    |         |
|                                                                                                    |         |
| ☐ Ignore configurations for test cases                                                                                                    |         |
| OK Cancel <u>O</u> ptions Help                                                                                                    |         |
|                                                                                                    |         |
|                                                                                                    |         |
| - 가상 100유저에 대해서 테이블생성, INSERT 에 대해 성능테스트를                                                                                                    | 진행      |
| a∰BMT_Prij-Rational TestManager<br>Elle View Monitor Iools Window Help                                                                                                    |         |
| Terminated Time Control Active Suspended Normal Abnormal In Fun Control Control Contro |         |
|                                                                                                    |         |
|                                                                                                    |         |
| State Histogram - Standard                                                                                                    |         |
| 0 50 0 0 0 50                                                                                                    |         |
|                                                                                                    |         |
| Not Started Init Quiet Server Code Overhead GUI Exit                                                                                                    |         |
|                                                                                                    |         |
|                                                                                                    |         |
| User View ~ Message<br>Groups Script State Time                                                                                                    | Message |
| Suite         Computer         Occupit         Occupit         Occupit           1         User Groupt [001]         Local computer [0         Exited           2         User Groupt [201]         Local computer [0         Exited                                                                                                    | mostige |
| Comparison         Comparison         Extend           3         User Group [100]         Local computer [0]         Exited           4         User Group [1004]         Local computer [0]         Exited                                                                                                    |         |
| 5         User Group1 (005) Local computer (0         Exited           6         User Group1 (005) Local computer (0         Exited           7         User Group1 (005) Local computer (0         Exited                                                                                                    |         |
| User         Group (100)         Local computer [0         Exited           9         User Group (100)         Local computer [0         Exited                                                                                                    |         |
| 10         User Group1 [010] Local computer [0         Exited           11         User Group1 [011] Local computer [0         Exited           12         User Group1 [011] Local computer [0         Exited                                                                                                    |         |
| Ideal         User         Computer [0]         Exited           I3         User         Group [103]         Local computer [0]         Exited           I4         User         Group [103]         Local computer [0]         Exited                                                                                                    |         |
|                                                                                                    |         |
|                                                                                                    |         |
|                                                                                                    |         |
| Ready admin                                                                                                    | 16      |
|                                                                                                    |         |
|                                                                                                    |         |

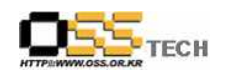

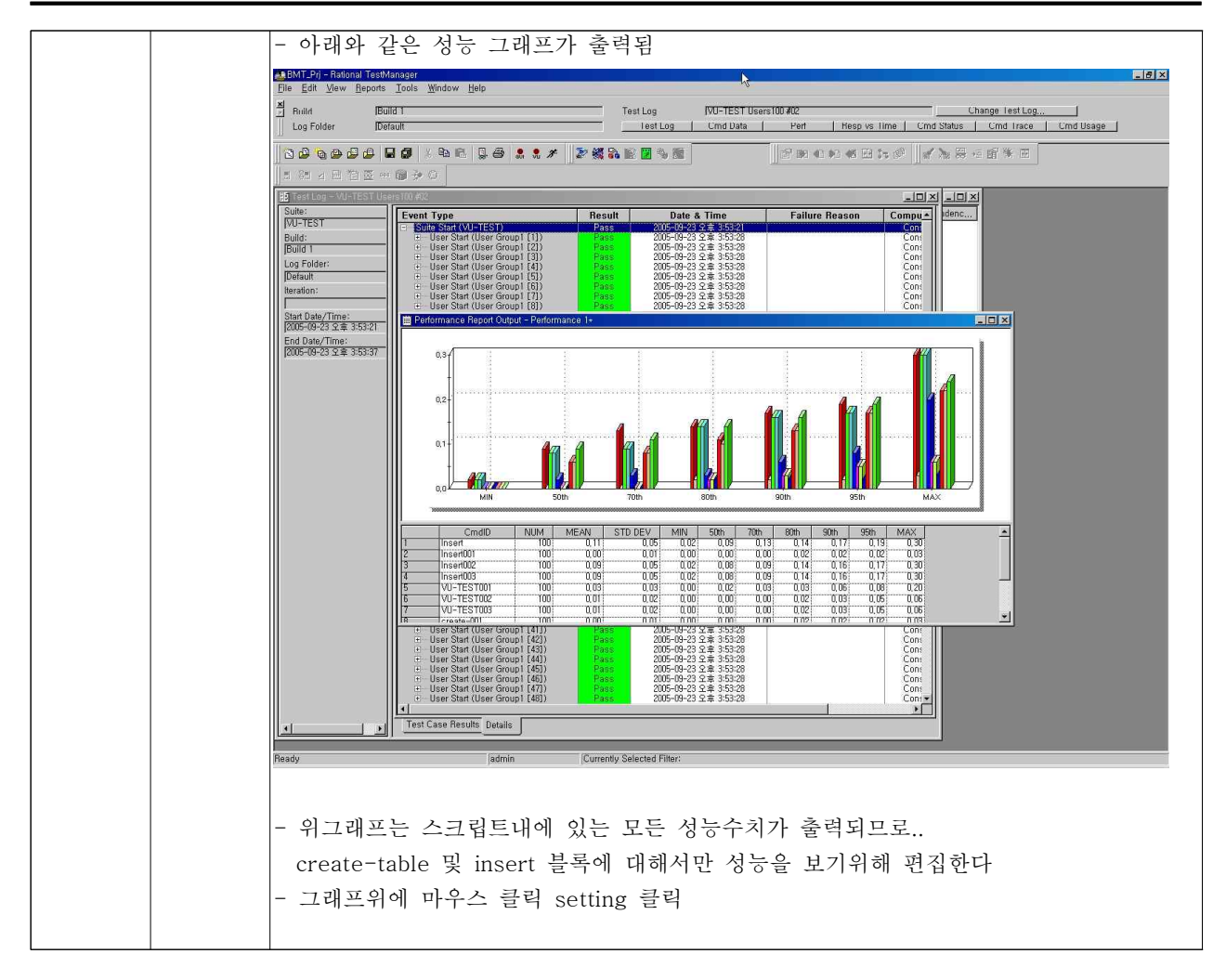

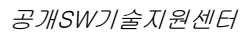

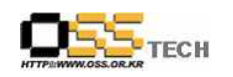

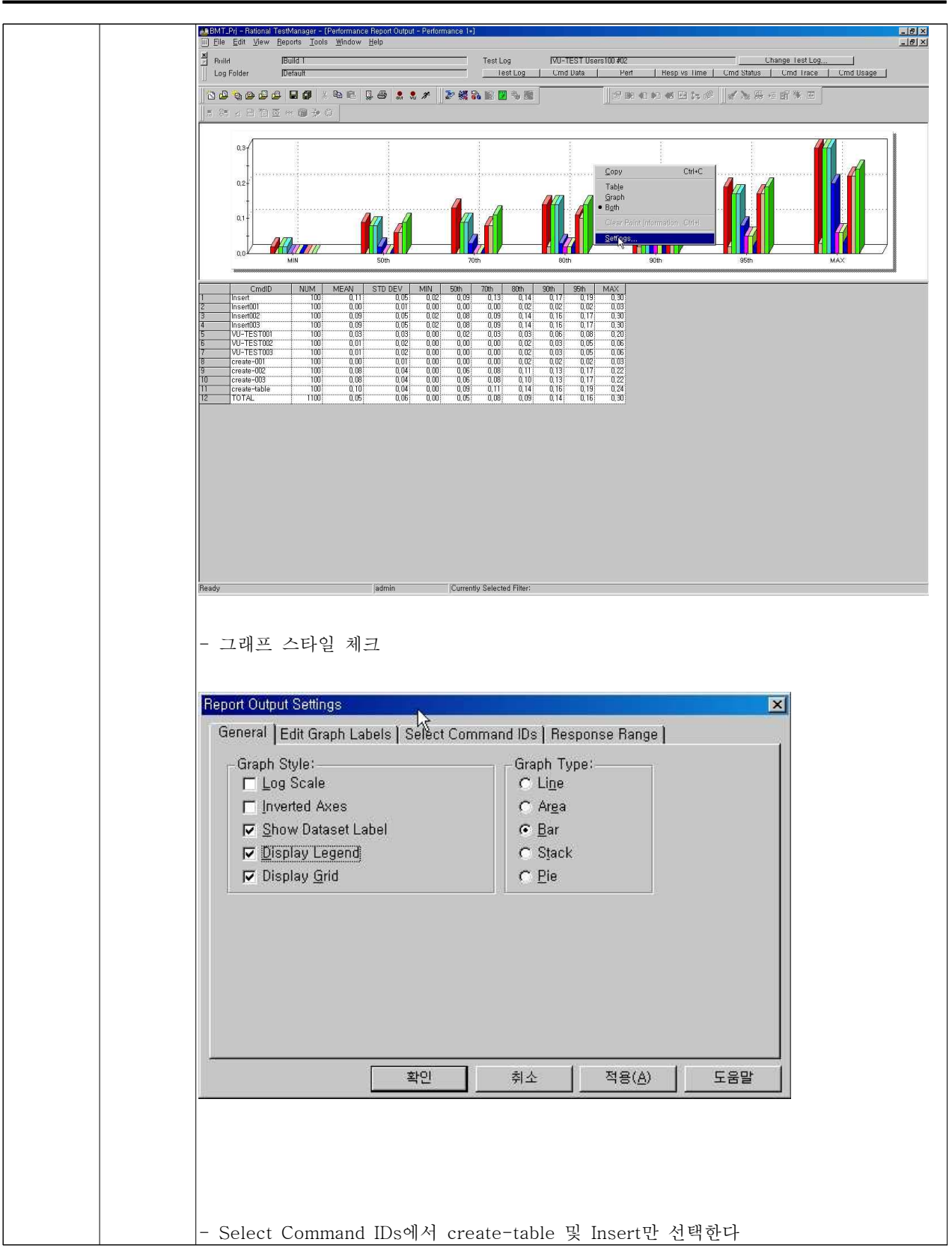

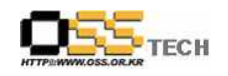

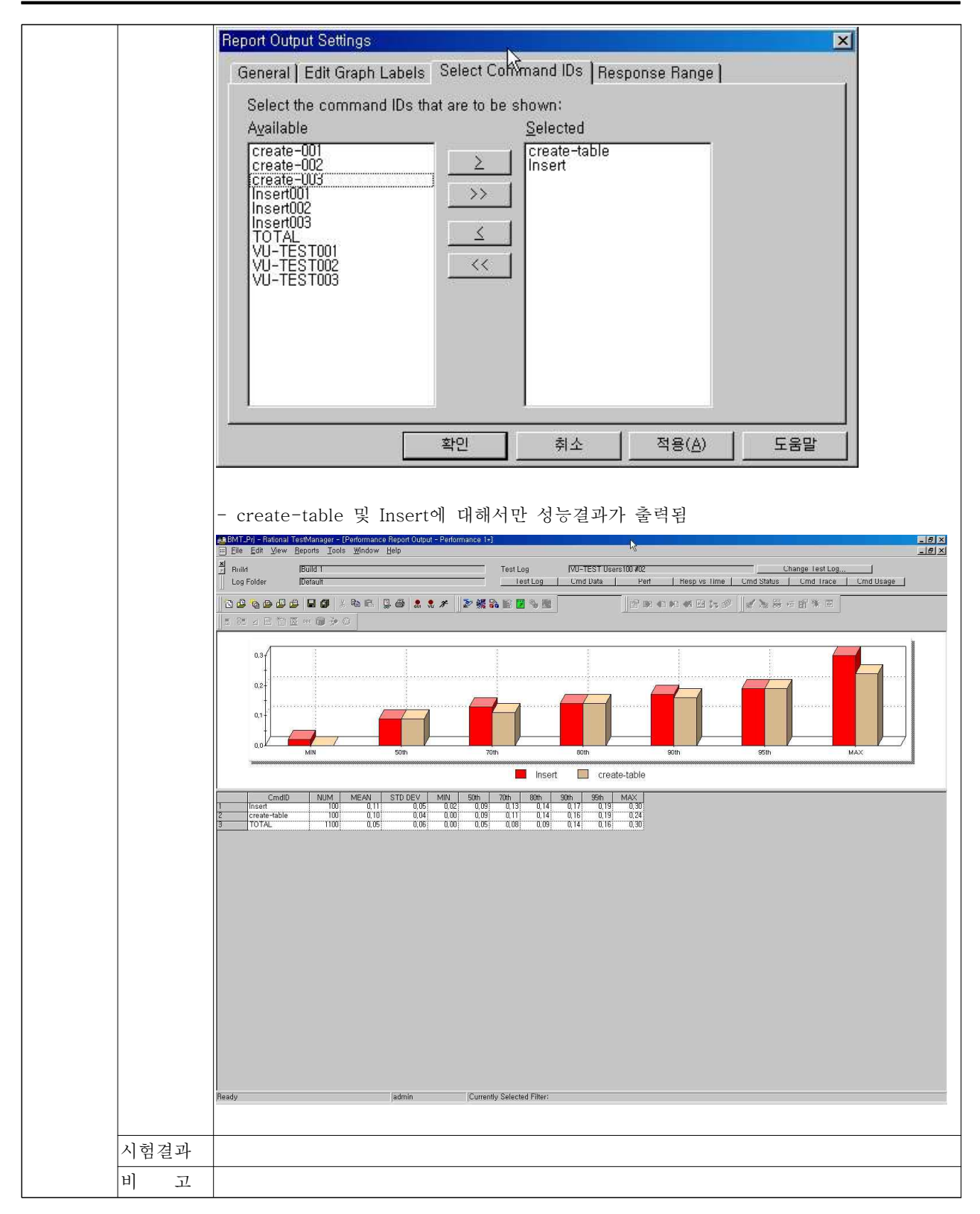